# KAMPÜSTEKİ DERSLİKLERDE PANOPTO VİDEO KAYDI ALMA

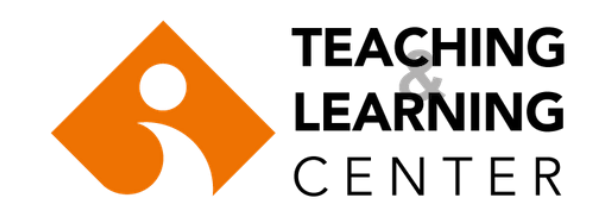

### M BLOK, C BLOK & D BLOK

İlk olarak projektörü açık duruma getiriniz, Ardından bilgisayarı açınız.

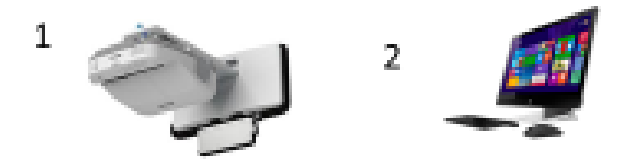

Eğer bilgisayaraçık projektör kapalı halde ise,

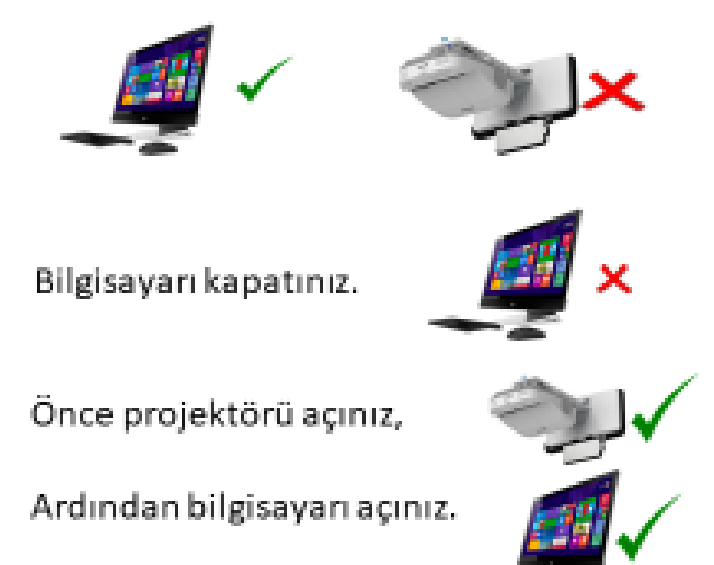

#### E BLOK

Eğer sınavınızda bir dinleme bölümü varsa beyaz tahtanın yanında yer alan düğmeleri açık konuma getiriniz.

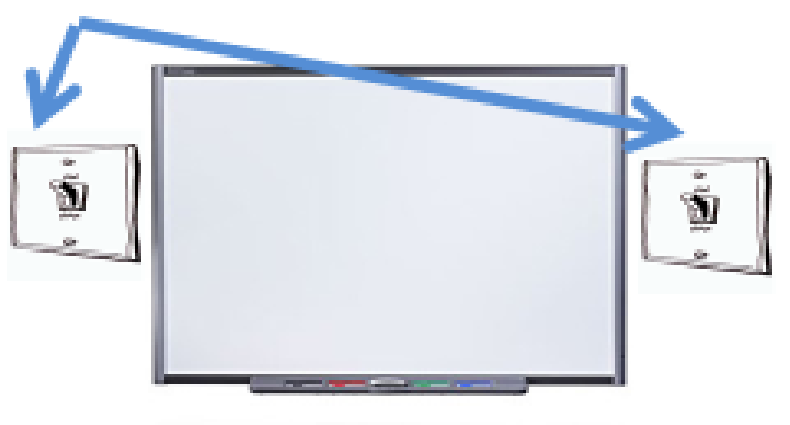

Yandaki görselde gösterilen her iki kablonunda takılı olduğundan emin olunuz. İlk olarak, kullanıcı adınız ve şifreniz ile Blackboard sistemine (ieu.blackboard.com) giriş yapın.

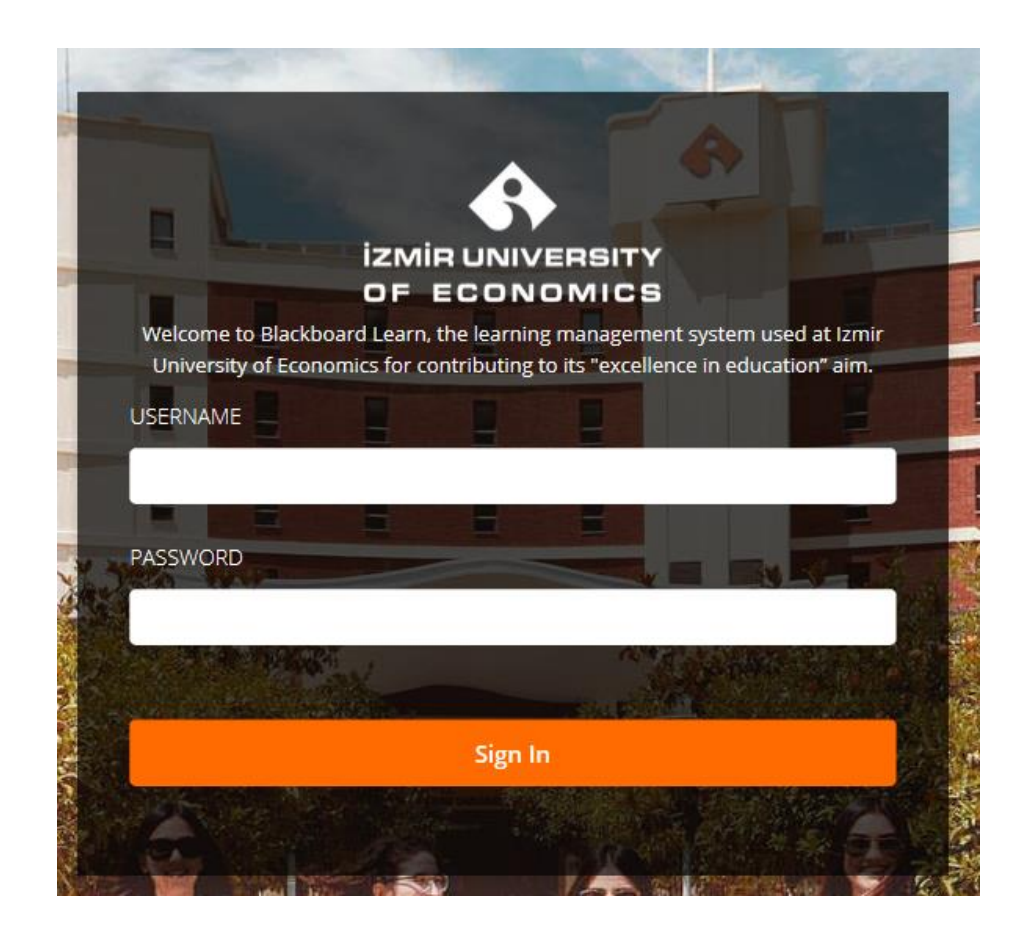

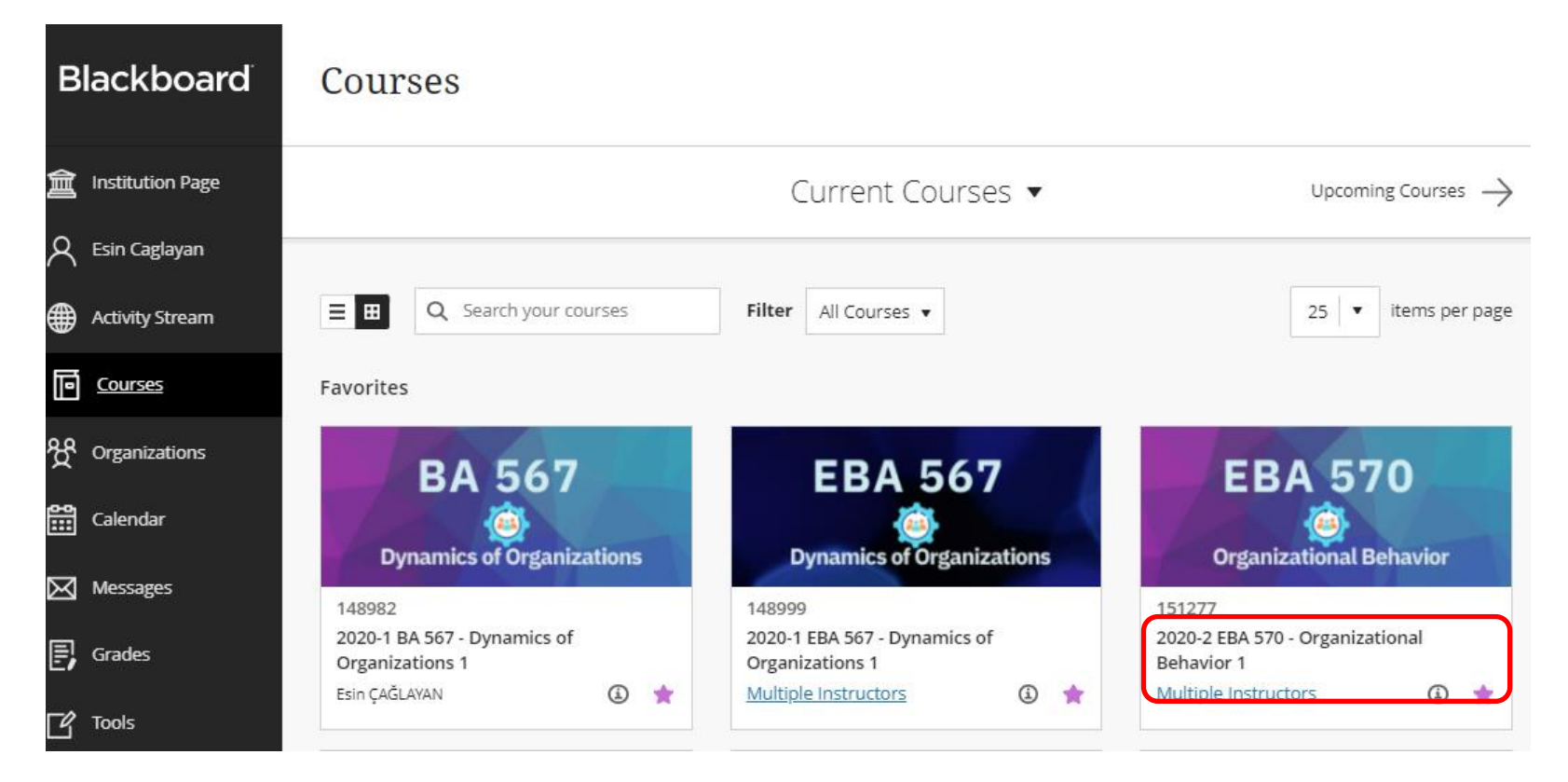

Blackboard sistemine giriş yaptıktan sonra *Courses* sekmesine tıklayın ve video kaydı yapacağınız **dersi** seçin.

Video kaydı yapacağınız dersin menüsünde Panopto Video sekmesine tıklayın.

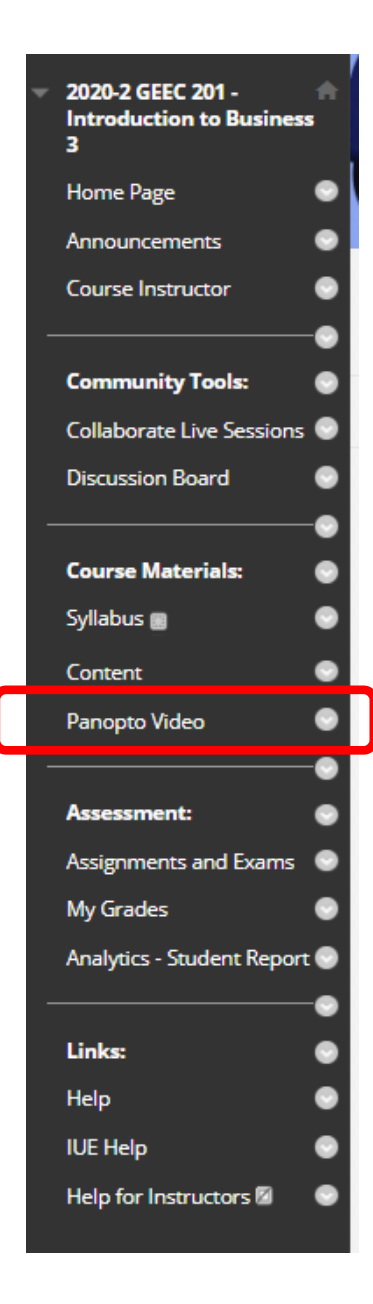

## Açılan ekranda Create tuşuna tıklayarak Panopto for Windows seçeneğine tıklayın.

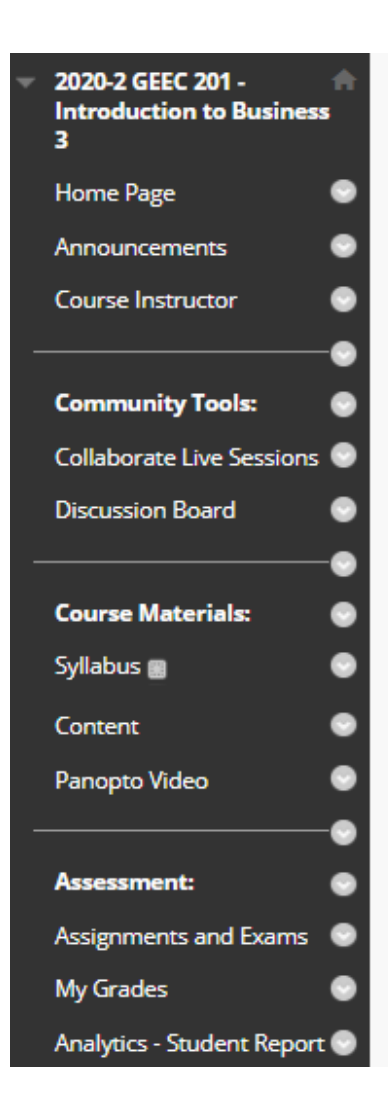

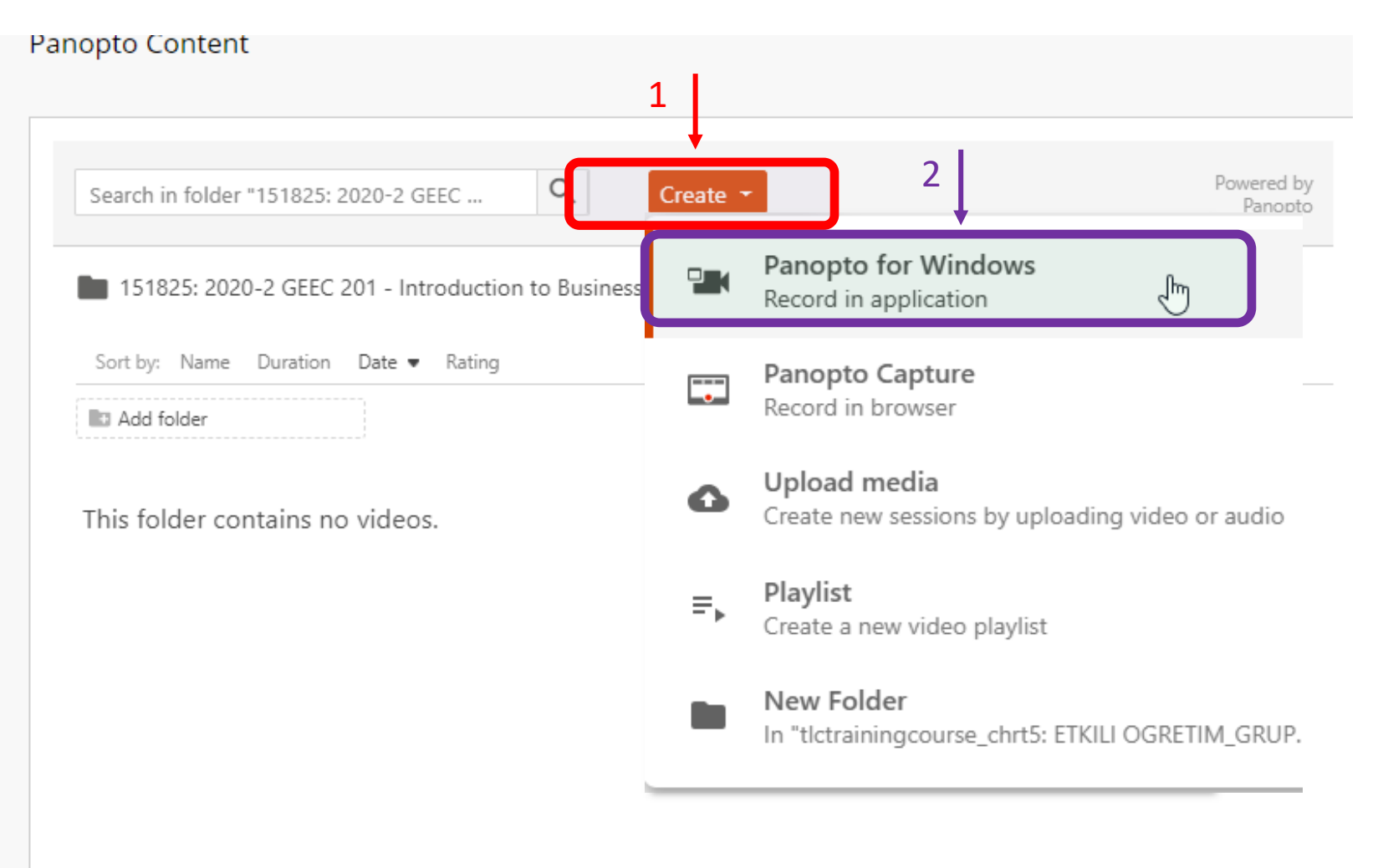

'Panopto for Windows' seçeneğini seçtikten sonra karşınıza çıkan ekranda yer alan **Open Panopto** sekmesine tıklayın.

| Search in folder | ♣ Record a new session                                                                                                    | < | ered by<br>Panopto |
|------------------|----------------------------------------------------------------------------------------------------|---|--------------------|
| Sort by: Name    | Open Panopto<br>If you have Panopto installed, you can open it from here. If Panopto didn't open, check that you've downloaded and<br>installed the latest version of Panopto below.                                                                |   | - 2                |
| Add folder       | Open Panopto                                                                                                    |   |                    |
| This folder is   | Download Panopto<br>Record PowerPoint, video, and audio presentations. Upload recordings to your Panopto site to share with students and<br>coworkers.<br>Download Panopto<br>For Windows 10 and up 64-bit<br>Click here for other download options |   |                    |

Görselde yer alan diyalog penceresi karşınıza çıktığında, **Open Panopto Recorder** butonuna basarak bir sonraki aşamaya geçin.

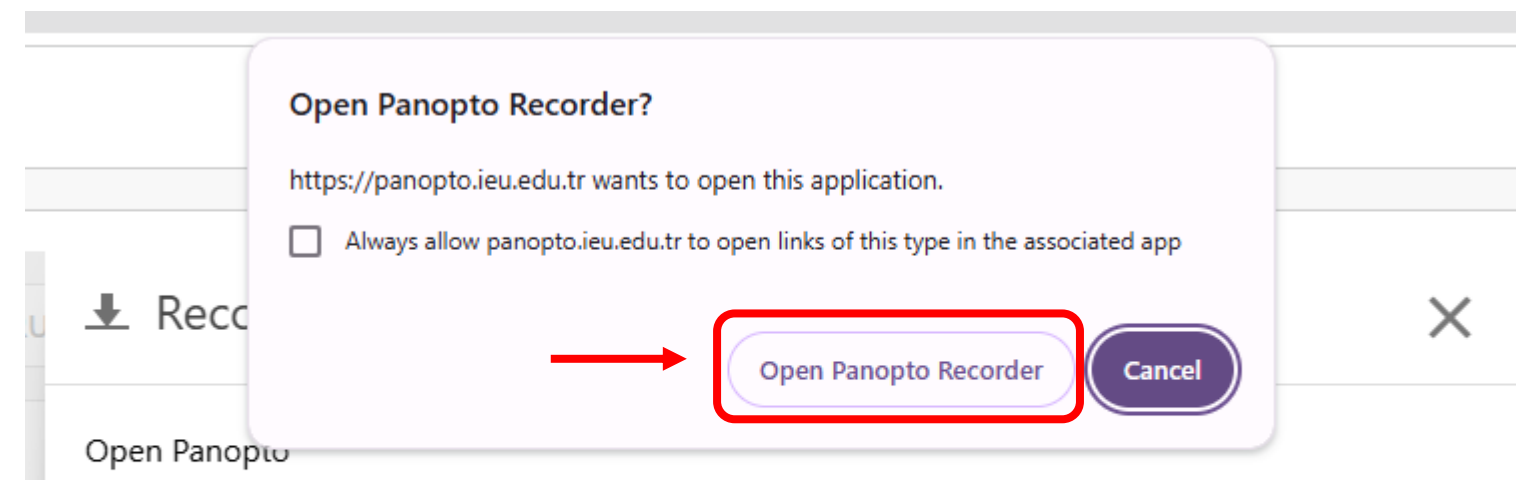

If you have Panopto installed, you can open it from here. If Panopto didn't open, check that you've downloaded and installed the latest version of Panopto below.

**Open Panopto** 

Video ve ses ayarlarınızı kontrol edin.

Eğer bu dersinizde <u>Powerpoint sunumu</u> <u>kullanmayacaksanız 'Capture</u> <u>PowerPoint' seçeneğinden</u> <u>onay kutusundaki işareti</u> <u>kaldırın.</u>

Ardından 'Add Another Video Source' seçeneğine tıklayın.

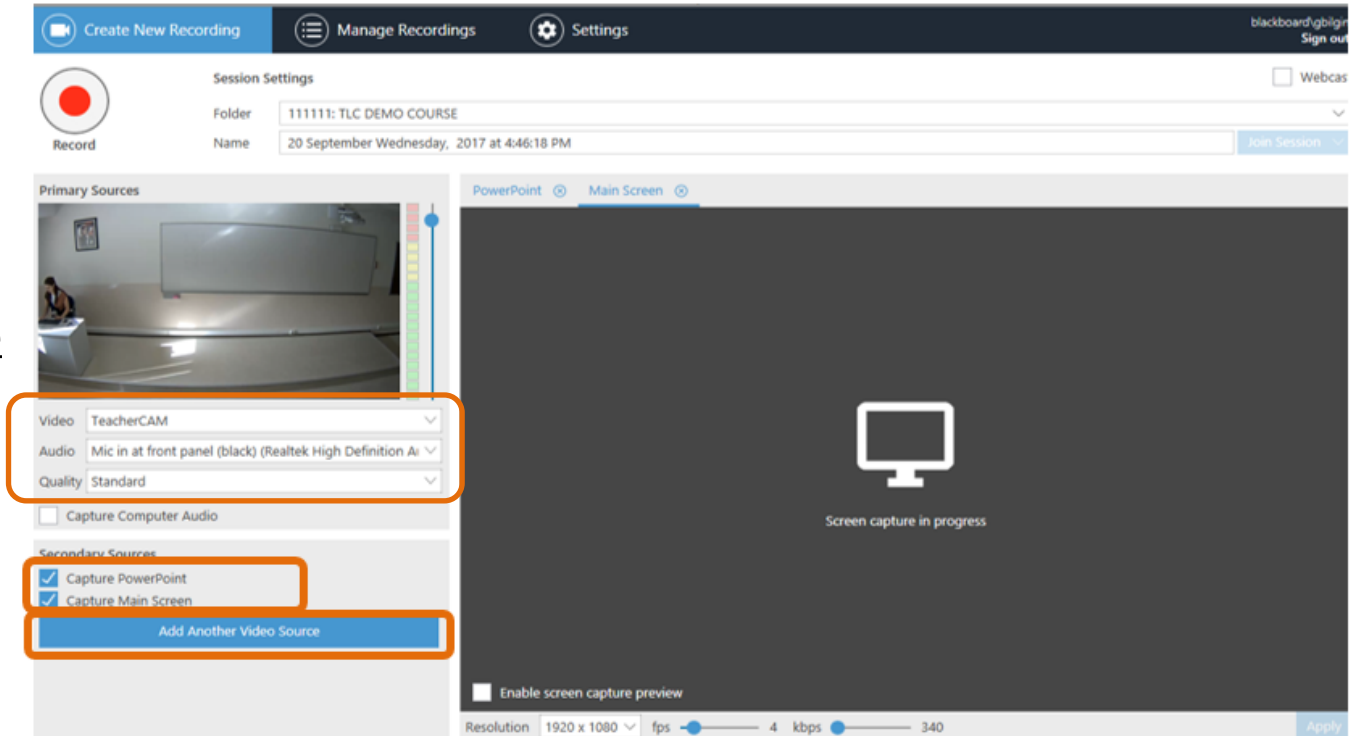

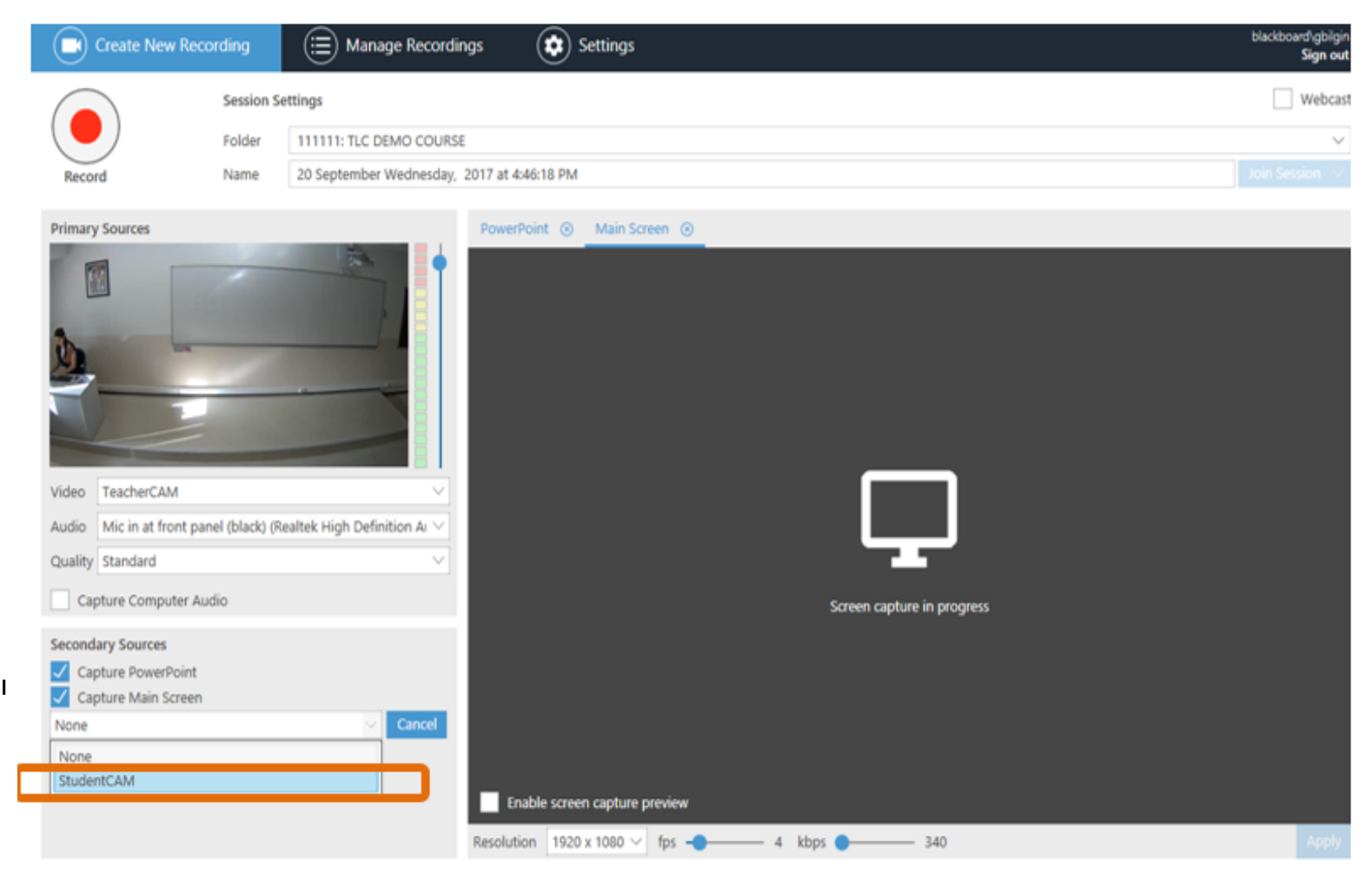

#### **StudentCAM** seçeneğini işaretleyerek ikinci kamerayı da aktif hale getirebilirsiniz.

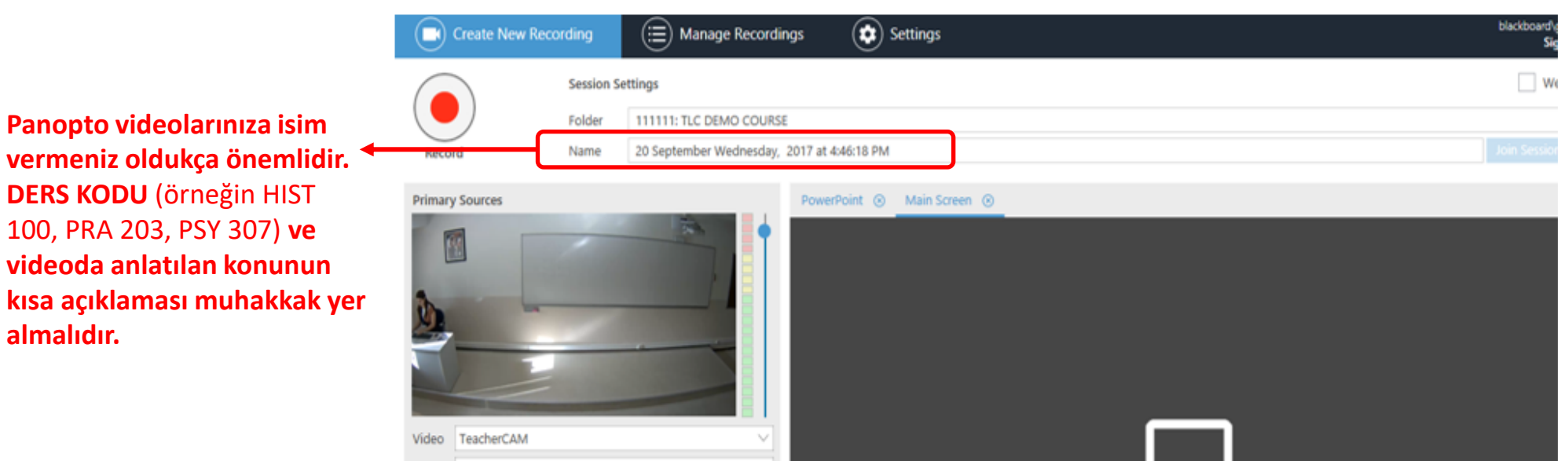

Audio Mic in at front panel (black) (Realtek High Definition Ar

#### İsimlendirme Örnekleri

Panopto videolarınıza isim

**DERS KODU** (örneğin HIST

100, PRA 203, PSY 307) ve videoda anlatılan konunun

almalıdır.

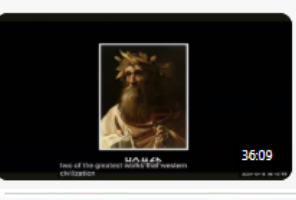

GEHU 209 (6):SESSION III: THE STORY OF TROY AND ILIAD OF HOMEROS, OCTOBER 20, 2024 D 176725: 2024-1 GEHU 209 - History of Civilization I 6

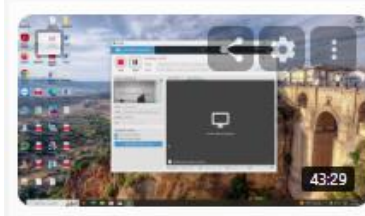

BA 255 Section 2 Lecture 13 Thursday, December 19, 2024 at 1:06:15 PM D 37290\_20241: 2024-1 BA 255 - Management Sciences 1

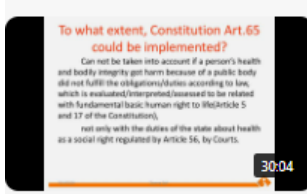

HSP 202-Healthcare Law(1)-Zeynep Şişli Thursday, March 14, 2024 at 3:48:41 PM

## Record tuşuna basarak video kaydınızı başlatın.

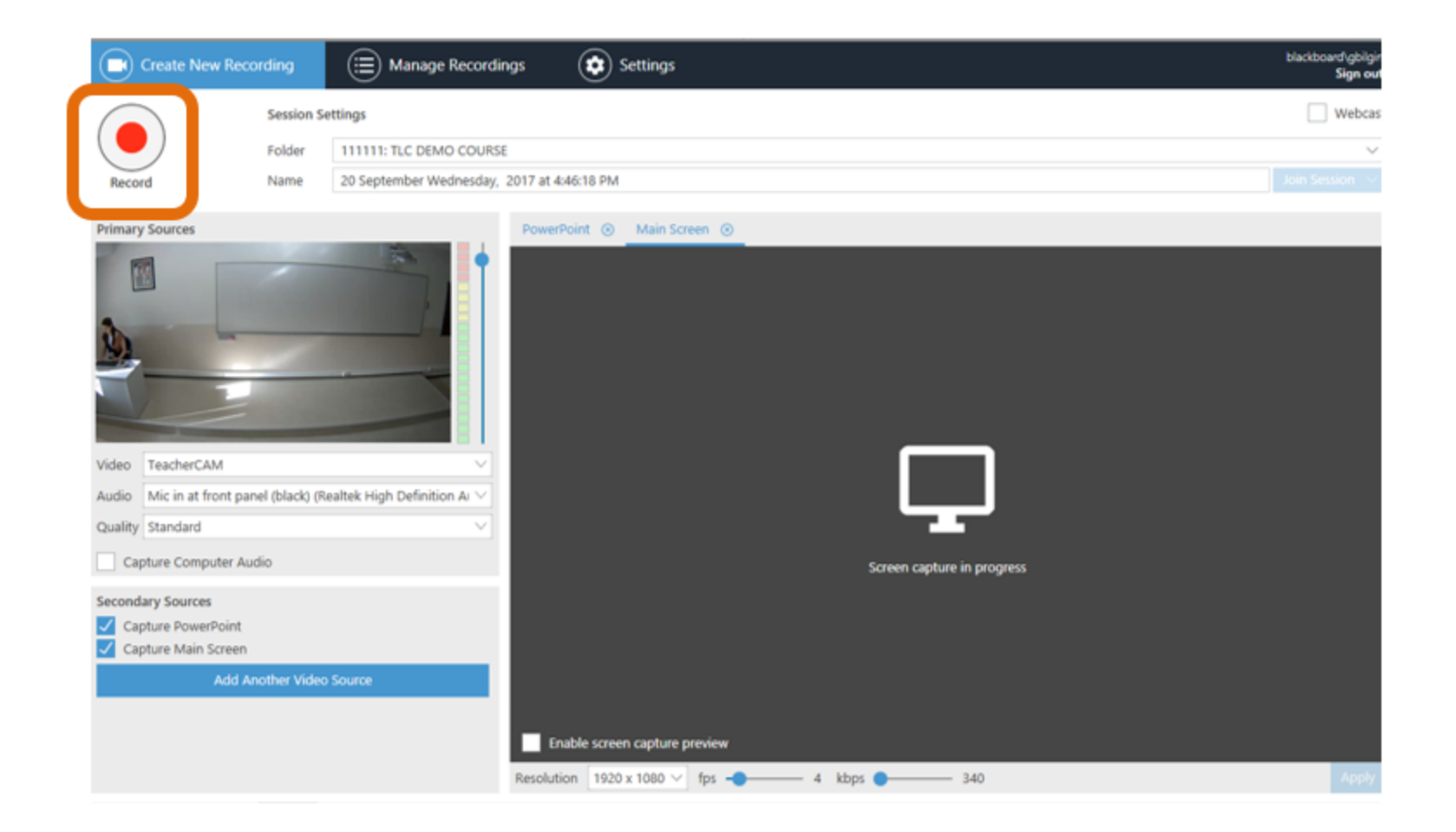

**Stop** tuşuna basıp çekimi durdurduğunuzda **Recording Complete** penceresi ekrana gelecektir. Bu ekranda yer alan **DONE** seçeneğine tıklayın.

| Panopto                                                        |                                                                                         | - 🗆 ×                          |
|----------------------------------------------------------------|-----------------------------------------------------------------------------------------|--------------------------------|
| Create New Record                                              | ling 📃 Manage Recordings 🔅 Settings                                                     | unified\tlc<br><b>Sign out</b> |
|                                                                | Recording Complete                                                                      | Webcast                        |
| Stop                                                           | Recording Complete                                                                      | ↓<br>Join Session ↓            |
| Primary Sources 👔                                              |                                                                                         |                                |
| Video None                                                     | Session name                                                                            |                                |
| Audio Internal Microphon                                       | IUE 100 - Instructional Technologies - Monday, November 25, 2024                        |                                |
| Quality Standard                                               | Located in folder<br>920720531_20242 - 2024-2 IUE 100 - Orientation and Career Planning |                                |
| Secondary Sources                                              | Enter a description (optional)                                                          |                                |
| Capture PowerPoint<br>Capture Main Screen<br>Add Another Video | Sour                                                                                    |                                |
|                                                                | Enable screen capture preview<br>Resolution 1920 x 1080 V fps - 8 kbps                  | 600 🕐                          |

Videonuzun yüklenme durumunu kontrol etmek için Manage Recordings sekmesine tıklayın.

| 🗳 Panopto            |                      |          | _ |           | ×                         |
|----------------------|----------------------|----------|---|-----------|---------------------------|
| Create New Recording | () Manage Recordings | Settings |   | uni<br>Si | fied\tlc<br><b>gn out</b> |

Only recordings stored on this computer are shown below. Manage My Recordings

#### Uploaded Recordings

| Start Time       | Duration | Folder                  | Session                      | Actions      |             | Status / Link          |
|------------------|----------|-------------------------|------------------------------|--------------|-------------|------------------------|
| 11/02/2025 09:26 | 00:00:04 | 3920720531_20242 - 2024 | IUE 100 - Instructional Tech | Delete Local | Set Offline | Resume Share Edit View |

## Blackboard sayfanıza geri dönerek videonuzun yüklenme durumunu kontrol edebilirsiniz.

| Q Search in folder "39207        | 20531_20242 - 2024-2 IUE 100 - Orientation and + Create                               |
|----------------------------------|---------------------------------------------------------------------------------------|
| <b>3920720531_20242 - 2024-2</b> | IUE 100 - Orientation and Career Planning 1                                           |
| Sort by: Name Duration Date      | Rating                                                                                |
|                                  | IUE 100 - Instructional Technologies - 25 November 2024 at 09:41:36<br>Processing: 0% |
|                                  | <u>†</u>                                                                              |

## Blackboard hesabinizdan

çıkış yapın.

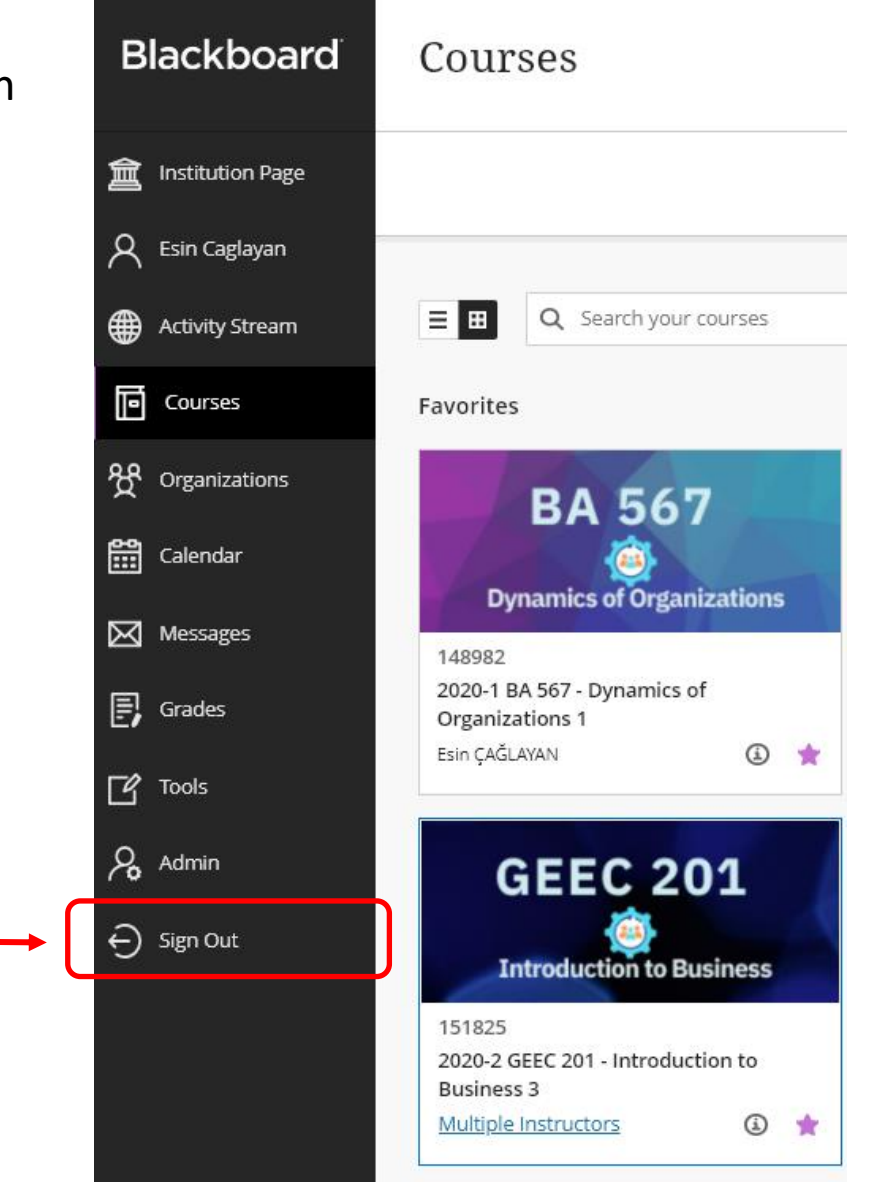

Bilgisayarı tamamen kapatmayın; sadece SIGN OUT tuşuna basarak hesabınızdan çıkış yapın.

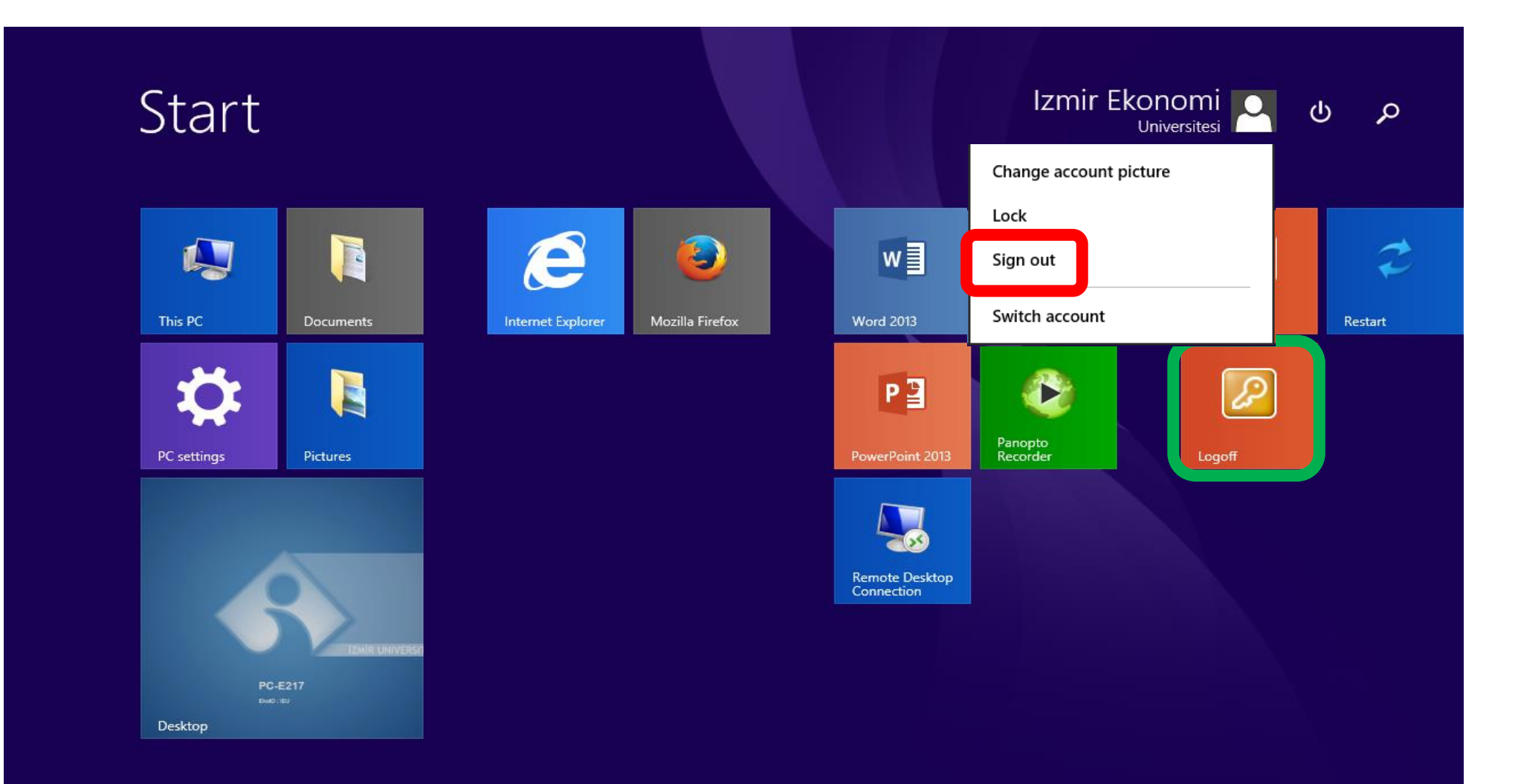

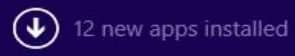